## การยืนยันตัวเพื่อรับรหัสผ่านสำหรับนักศึกษา V.2

## http://regis.nsru.ac.th

ก่อนที่นักศึกษาจะเข้าใช้ระบบงานต่าง ๆ นักศึกษาจะต้องมีรหัสผ่านเพื่อที่จะเข้าไปใช้งาน ก่อน ซึ่งรหัสผ่านชุดนี้นักศึกษาสามารถใช้งานกับทุกระบบงานในเว็บไซต์ห้องทะเบียน เช่น ระบบงานสารสนเทศสำหรับนักศึกษา การจองรายวิชา การประเมินการสอนอาจารย์ เป็นต้น โดย จะต้องเข้าไปยืนยันตัวตน เพื่อกำหนดรหัสผ่านของตนเอง โดยมีขั้นตอนดังนี้

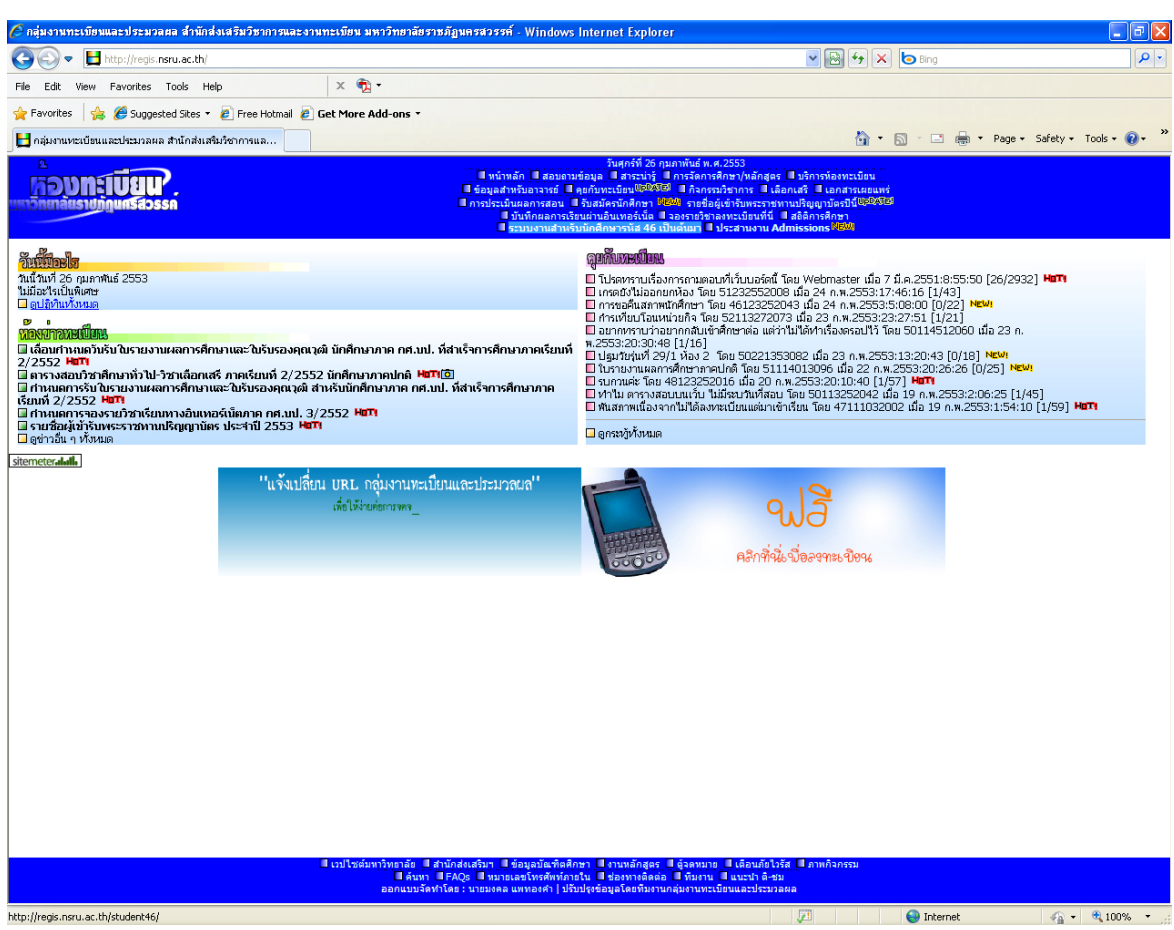

1. เข้าไปที่เว็บไซต์ห้องทะเบียน (http://regis.nsru.ac.th)

2. คลิกที่ ระบบงานสำหรับนักศึกษารหัส 46 เป็นต้นมา โปรแกรมจะแสดงข้อมูลหน้า สำหรับให้นักศึกษา Login

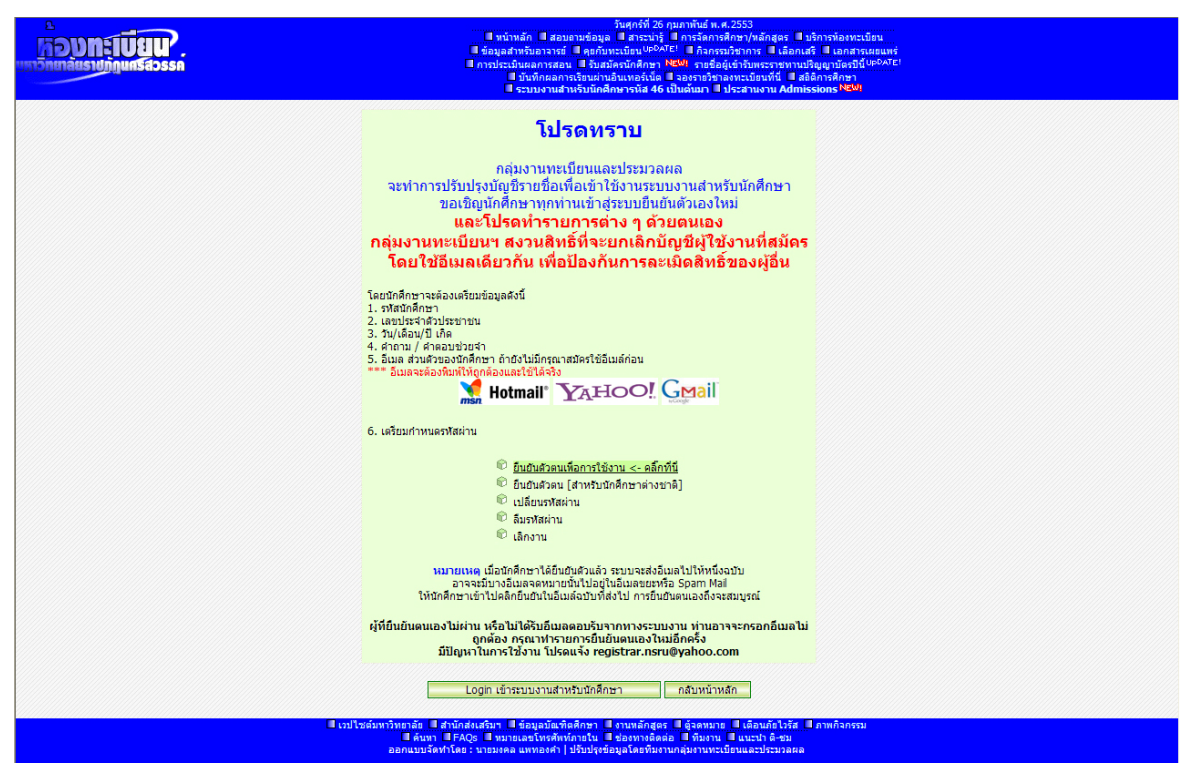

 หากนักศึกษายังไม่มีรหัสผ่านนักศึกษาจะต้องยืนยันตัวตนก่อน โดยการคลิกที่ ยืนยัน ตัวตนเพื่อการใช้งาน <- คลิกที่นี่</li>

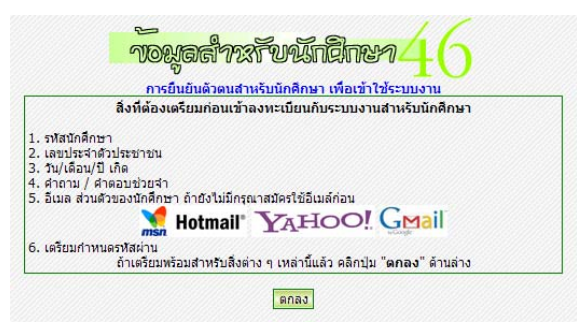

4. โปรแกรมจะแสดงคำแนะนำที่นักศึกษาจะต้องเตรียมเพื่อใช้ในการยืนยันตัวตน

| Nouar                                                      | naruxnanen46 |  |
|------------------------------------------------------------|--------------|--|
| การยืนยันตัวดนสำหรับนักศึกษา เพื่อเข้าใช้ระบบงาน<br>Step 1 |              |  |
| กรอกเลขประจำตัวนักศึกษา 53111036001<br>ตกลง ยกเลิก         |              |  |

5. ให้นักศึกษากรอกรหัสประจำตัวนักศึกษาของตนเองให้ถูกต้อง จากนั้นคลิกปุ่ม **ตกลง** 

5.1 หากมีข้อมูลการยืนยันตัวตนแล้วโปรแกรมจะแสดงข้อมูลว่าได้ยืนยันตัวตนแล้ว และจะไม่อนุญาตให้ยืนยันตัวตนอีก ให้คลิกที่ปุ่ม **กลับหน้าหลัก** 

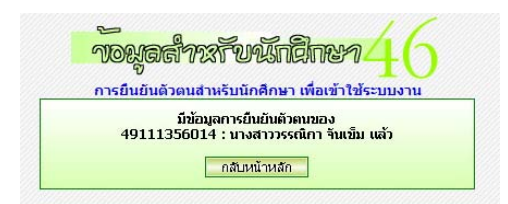

## 5.2 หากกรอกรหัสนักศึกษาไม่ถูกต้อง โปรแกรมจะแจ้งให้ทราบ

| Toy     | aánxīvu indhen $46$            |
|---------|--------------------------------|
| รหัสประ | ะจำด้วนักศึกษาของคุณไม่ถูกต้อง |
|         | กลับไปก่อนหน้านี้              |

5.3 หากเป็นการยืนยันตัวตนครั้งแรก โปรแกรมจะแสดงข้อมูล จากนั้นคลิกที่ปุ่ม

ตกลง

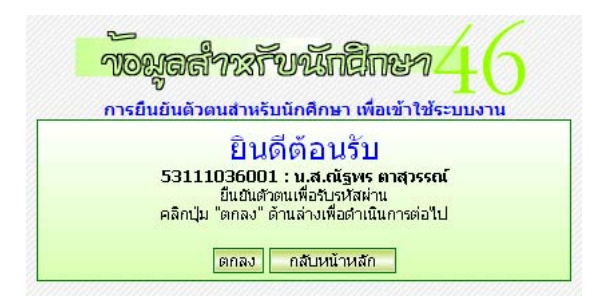

 6. โปรแกรมจะแสดงหน้าจอให้กรอกเลขประจำตัวประชาชน 13 หลัก ให้นักศึกษากรอกให้ ครบถ้วนโดยไม่ต้องเว้นวรรค จากนั้นคลิกปุ่ม ตกลง

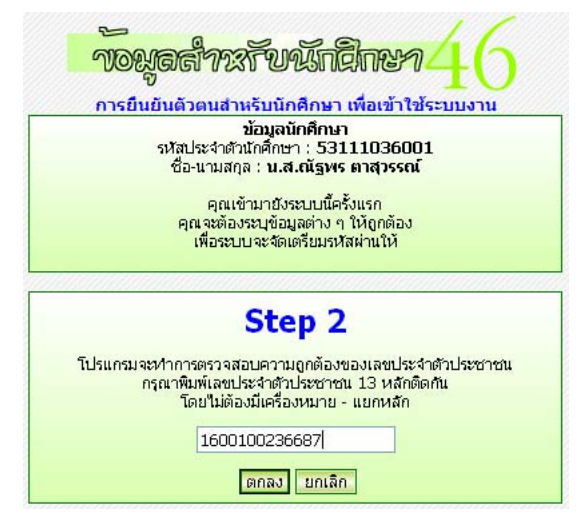

 7. โปรแกรมจะทำการตรวจสอบว่าเลขประจำตัวประชาชนถูกต้องตามรูปแบบหรือไม่ ถ้า ถูกต้องโปรแกรมจะแสดงดังภาพ แล้วคลิกปุ่ม ตกลง

ถ้าข้อมูลการตรวจสอบเลขประจำตัวประชาชนไม่ถูกต้องโปรแกรมจะแจ้งให้ทราบ

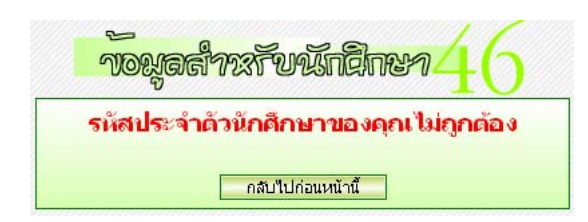

ถ้าข้อมูลการตรวจสอบเลขประจำตัวประชาชนถูกต้อง คลิก ตกลง

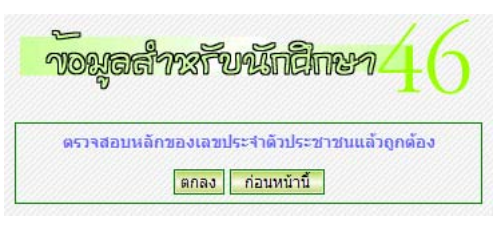

8. โปรแกรมจะแสดงหน้าจอเพื่อให้กรอกวัน-เดือน-ปี เกิด นักศึกษาจะต้องกรอกให้ตรงกับ หลักฐานที่นำส่งในวันรายงานตัว จากนั้นคลิกที่ปุ่ม **ตกลง** 

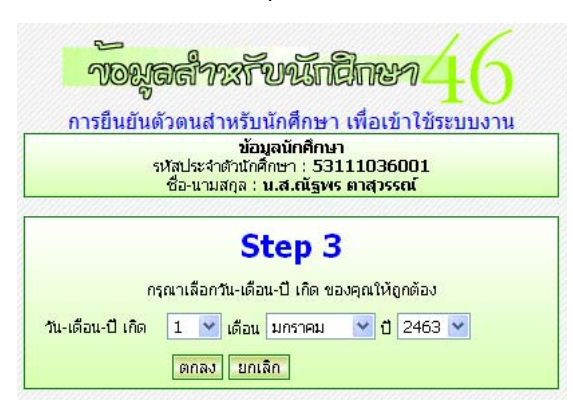

ถ้าข้อมูลวันเดือนปีเกิดไม่ถูกต้องโปรแกรมจะแจ้งให้ทราบ

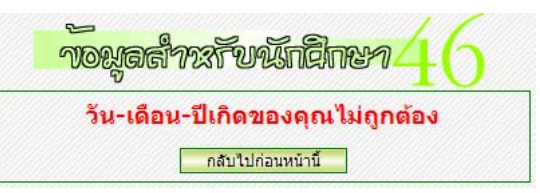

 9. เมื่อนักศึกษากรอกวันเดือนปีเกิดตรงกับฐานข้อมูลแล้ว โปรแกรมจะแสดงข้อความให้ ทราบ จากนั้นคลิกปุ่ม ตกลง

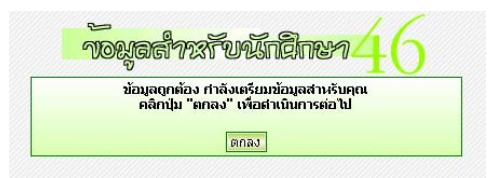

10. จากนั้นโปรแกรมจะให้กำหนดคำถามและคำตอบช่วยจำ เพื่อไว้ใช้ในกรณีที่นักศึกษาลืม รหัสผ่าน ให้นักศึกษากำหนดคำถามและคำตอบที่นักศึกษากำหนดเอง และให้จำคำตอบไว้ด้วย \*\*\* ห้ามลืมคำตอบช่วยจำ จากนั้นคลิกปุ่ม ตกลง

|                                                                                                    | การกำหนดคำถาม-คำตอบช่วยจำ                                                                                                    |
|----------------------------------------------------------------------------------------------------|----------------------------------------------------------------------------------------------------|
| ศาถามช่วยจาดอไปนี้จะเป็นปร<br><b>และโปรดเก็บข้อมูลนี้ไว้เป็น</b><br>ตัวอย่างศาถาม เช่น คุณเกิดเ<br>การศึกษาระดับมัธยมปลายที่ไห<br>ช้าวหน่า ห่วยกาม แต่น และฮาล | ระบชชนโนกรถเททานสมรหัสผาน กรุณาดังคำถามและคำตอบที่จำง่าย<br>ความสัม<br>ที่จังหวัดอะไร, ชอบสือะไรมากที่สุด, สัตว์เลี้ยงตัวแรกชื่ออะไร, คุณจบ<br>รงเรียนอะไร เป็นต้น<br>เรือ สีมเอน ไว้อ่าว, สตรีแอะสาระด์ เป็นตับ |
| BIJER INFIBIELE FER UPINI                                                                                                    | ranj wikoloj koorioj worakniawaaan kokolk                                                                                                    |
| กรุณาตั้งคำถามช่วยจำ                                                                                                    | ชอบสีอะ"เรมากที่สุด                                                                                                    |
| กรุณาตั้งคำถามช่วยจำ                                                                                                    | ชอบสีอะไรมากที่สุด<br>(ชอบสีอะไรมากที่สุด                                                                                                    |

จากนั้นโปรแกรมจะแสดงข้อความว่า คุณจะต้องเปลี่ยนรหัสผ่าน จากนั้นคลิกปุ่ม ตกลง

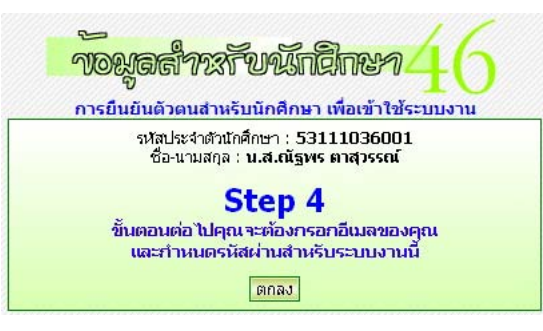

12. โปรแกรมจะแสดงหน้าจอให้พิมพ์อีเมลส่วนตัวของนักศึกษา และกำหนดรหัสผ่าน นักศึกษาจะต้องพิมพ์อีเมลและรหัสผ่านให้เหมือนกัน 2 ครั้ง แล้วจำไว้ให้ดี เพราะเป็นรหัสผ่านที่ นักศึกษาจะต้องใช้ในเว็บไซต์ห้องทะเบียน จากนั้นคลิกที่ปุ่ม **ตกลง** 

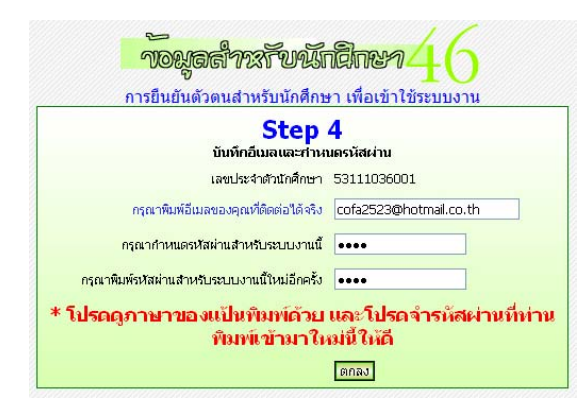

อีเมลจะต้องพิมพ์ให้ถูกต้องและใช้ได้จริงและห้ามซ้ำกับในระบบที่มีผู้อื่นใช้อยู่

แล้ว

หมายเหตุ

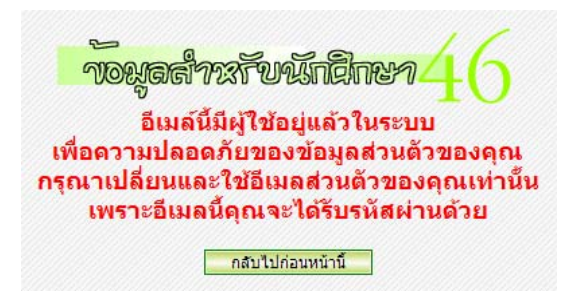

13. หากพิมพ์อีเมลและรหัสผ่านถูกต้อง โปรแกรมจะแสดงข้อความให้ทราบ จากนั้นคลิกปุ่ม

ตกลง

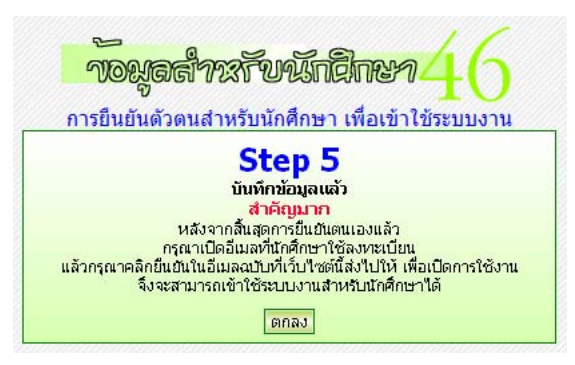

14. โปรแกรมจะแจ้งให้ทราบว่าจะส่งอีเมล์จากระบบไปยังอีเมลที่ลงทะเบียนไว้

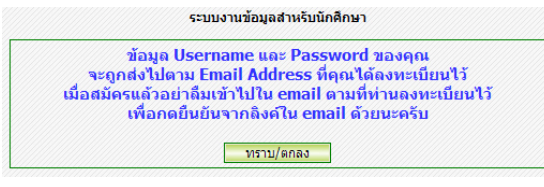

15. โปรแกรมจะส่งอีเมล์จากระบบไปยังอีเมลที่ลงทะเบียนไว้

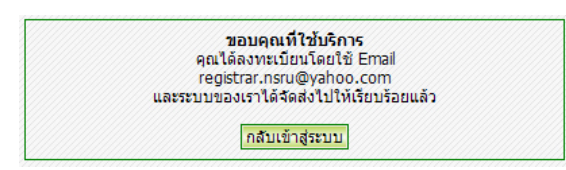

16. ให้ท่านไปยังอีเมล์ที่ลงทะเบียนไว้ ระบบจะส่งจดหมายไป 1 ฉบับดังภาพ

| 灯 Windows Live~     | หน้าแรก แฟ้มประวัติ บุคคล จดหมาย รูปถ่าย เพิ่มเดิม▼ MSN▼  |
|---------------------|-----------------------------------------------------------|
| Hotmail             | สร้าง   ลบ อีเมลขยะ   ทำเครื่องหมายเป็น 🔻 ย้ายไปที่ 🕇   👼 |
| cofa2523@hotmail.co | 🔲 เรียงลำดับตาม 🔻                                         |
| กล่องขาเข้า (1)     | 📃 🖂 registrar.nsru@yahoo รหัสผ่านของคุณณัฐพร ตาสุวรรณ์    |
| อีเมลขยะ            |                                                           |
| แบบร่าง             |                                                           |
| ಣಿಂ                 |                                                           |
| ลบ                  |                                                           |

17. ให้ท่านเปิดจดหมายฉบับนั้น แล้วคลิกที่ลิงค์จากในจดหมายที่ลิงค์หลังข้อความ กรุณา คลิกที่นี่เพื่อเปิดใช้งานครั้งแรก

| <i>≸</i> Windows Live <sup>~</sup>                   | หน้าแรก แฟ้มประวัติ บุคคล จดหมาย รูปถ่าย เพิ่มเดิม • MSN • 🏾 🍋 🏷 🏹                                                                                                    |  |  |  |
|------------------------------------------------------|----------------------------------------------------------------------------------------------------|--|--|--|
| Hotmail                                              | สร้าง   ลบ อีเบลขยะ   ทำเครื่องหมายเป็น 🕶 ย้ายไปที่ 💌 📾                                                                                                    |  |  |  |
| cofa2523@hotmail.co                                  | ตอบกลับ ตอบกลับทั้งหมด สงต่อ 👃 🏠                                                                                                    |  |  |  |
| กล่องขาเข้า<br>อีเมลขยะ                              | รหัสผ่านของคุณณัฐพร ตาสุวรรณ์                                                                                                    |  |  |  |
| แบบร่าง<br>ส่ง<br>ลบ                                 | จาก: O registrar.nsru@yahoo.com<br>ส่งเมื่อ: 26 กุมภาพันธ์ 2553 9:54:56<br>ถึง: cofa2523@hotmail.co.th                                                                                                    |  |  |  |
| Facebook<br>เพื่อนช่างติลป<br>จัดการโฟลเดอร์         | บินดีด้อนรับสู่ระบบงานข้อมูลสำหรับนักศึกษา<br>คุณที่ได้ดงทรเป็นแก้มเว็บไซต์ของเราโดยใช้อีเมด์ cofa25230hotmail.co.th<br>เว็บไซต์จึงขอสงบัญชีราชอื่นข่าใช้งานและรหัสผ่านมาให้คุณดังนี้<br>Username : S3111036001 |  |  |  |
| เพิ่มบัญชีอีเมล<br>ส่วนอื่นๆ ที่เกี่ยวข้อง<br>วันนี้ | Password : test<br>กรุณาคลิกที่นี่เพื่อเปิดใช้งานครั้งแรก <u>http://regis.nsru.ac.th/student46/cmember2/conf.asp?u=531110360016c=9P9F7AM</u><br>ขอมอุณให้บริการ<br>หากมีปัญหาในการใช้งานติดต่อ                  |  |  |  |

การยืนยันตัวเพื่อรับรหัสผ่านสำหรับนักศึกษา

18. เมื่อคลิกที่ลิงค์นั้นแล้ว โปรแกรมจะแสดงข้อความดังภาพ

| ยืนยันการเข้าใช้งานเสร็จสิ้น |  |
|------------------------------|--|
| กลับเข้าสู่ระบบ              |  |

19. โปรแกรมจะกลับมาที่หน้าจอแรก ให้นักศึกษาทำการทดสอบรหัสผ่านว่าใช้ได้หรือยัง โดยทำการ Login หน้าจอนี้ด้วยรหัสประจำตัวนักศึกษา และรหัสผ่านที่นักศึกษากำหนดเองที่ผ่านมา จากนั้นคลิกที่ปุ่ม **ตกลง** 

| ข้อมูลสำหรับนักศึกษา46<br>ข้อมูลสำหรับนักศึกษาที่เข้าศึกษาดังแต่ปี พ.ศ. 2546 เป็นดับมา                                                                                                    |
|----------------------------------------------------------------------------------------------------|
| กรณาพิมพ์เลขประจำดัวนั <mark>ก</mark> ศึกษาและรหัสผ่านให้ถูกต้อง                                                                                                    |
|                                                                                                    |
| เลขประจำตัวนักศึกษา 49111356014                                                                                                    |
| รมัสน่าน                                                                                                    |
|                                                                                                    |
| ตกลง ยกเลก บตรายการน                                                                                                    |
| <b>โปรดทราบ</b><br>เนื่องจากระบบงานที่ท่านจะเข้าใช้มีระบบจัดการรายชื่อผู้ใช้ใหม่<br>หากท่านยังไม่ได้ยืนยันตัวตนในการใช้งาน ท่านจะต้องเข้ายืนยันตัวตนก่อน<br>แล้วระบบจะจัดการรหัสผ่านให้ท่านใหม่ |
| <ul> <li>ยืนยันด้วดนเพื่อการใช้งานคลึกที่นี้</li> <li>ยืนยันด้วดน (สำหรับนักศึกษาต่างชาติ)บคPATEI</li> <li>เปลี่ยนรหัสผ่าน สินิธรรสผ่าน สินิธรรสเทน</li> <li>เล็กงาน</li> </ul>                 |
|                                                                                                    |

20. หากการยืนยันตนถูกต้องนักศึกษาจะเข้าสู่ข้อมูลส่วนตัวของนักศึกษาเองดังภาพ

| <b>้าอมูลสำว</b> รรั                 | fuxinanen 46                                                                                                    |
|--------------------------------------|----------------------------------------------------------------------------------------------------|
| ยินดีต้อนรับ 4911135                 | i6014 : นางสาววรรณิกา จันเข็ม<br>มีคุณสามารถชาวได้                                                                                                    |
| รายการ<br>ลงทะเบ็ยน<br>ประเมินการสอน | <ul> <li>พฤณส มารถทาเท</li> <li>ข้อมูลส่วนบุคคล</li> <li>ข้อมูลกรรงทะเบียน</li> <li>สอบถามผลการเรียน</li> <li>สารางเรียน</li> <li>คารางเรียน</li> <li>คารางสอบถามรายวิชาา</li> <li>คันหารที่สวีชา</li> <li>คันหารที่สวีชา</li> <li>คัมหาราช้องมาเปิดลอน</li> <li>ข้อมูลห้องเรียน</li> <li>อาจารย์สอนอยู่ที่ใหน</li> <li>ผิลงาน</li> <li>ผิลงาน</li> </ul> |

21. หากต้องการเลิกงานให้คลิกที่ **เลิกงาน** ทุกครั้ง ไม่ควรทิ้ง Login ค้างไว้ เพราะจะทำให้ บุคคลอื่นเข้ามาดูข้อมูลท่านได้ เมื่อคลิกเลิกงานแล้วโปรแกรมจะแสดงข้อความ การ Logout เสร็จสิ้น สมบูรณ์ ดังภาพ

> **การ Logout เสร็จสิ้นสมบูรณ์** ขอบคุณทุกท่านที่ใช้บริการ

หากนักศึกษามีปัญหาในการใช้งาน โปรดติดต่อสอบถามได้ที่

- กลุ่มงานทะเบียนและประมวลผล สำนักส่งเสริมวิชาการและงานทะเบียน อาคาร

14 ชั้น 1

- Email registrar.nsru@yahoo.com

เขียนโดย : มงคล แพทองคำ

ปรับปรุงครั้งล่าสุดเมื่อ : วันศุกร์ที่ 26 กุมภาพันธ์ พ.ศ. 2553